# moodle@NovaSBE

# Chrome & Safari Autocomplete Setting 2014.11.11

If you are using the browsers Google-Chrome or Safari, please note...

### The problem:

Due to a recent default "Setting" of these Browsers, when you add a "**Self-enrolment (Student) Method**" in the "moodle@NovaSBE" Platform, they add (automatically) the User's "<u>Username</u>" as the "Instance name" and the User's "<u>Password</u>" as the "Enrollment Key".

## The solutions:

These Browsers "Autocomplete Setting" should be disabled – here's how: https://yoast.com/autocomplete-security/ or

use the Recommended Browser "Firefox", instead.

 In Chrome there is yet another way – by using the "browse in private" (which allows the configuration of the "Self-enrolment Method" without disabling that Setting above)
 2 ways of doing it:

### Method 1.

In the Chrome window where you want to open "moodle@NovaSBE"

- go to the Browser Settings upper right corner, under the "X" and
   click on "New incognito window".
- The other (open) windows will not be affected.

For more info: https://support.google.com/chrome/answer/95464

| 🗴 🗰 moodleREP@Nova: 🗴 🗰 moodle@NovaSBE 🔹 🚮 Browse in private (🗠 🗙 🛄                                                                                                    | and periods in the |                                   |     | -      | ×                          |  |
|----------------------------------------------------------------------------------------------------|--------------------|-----------------------------------|-----|--------|----------------------------|--|
| https://support.google.com/chrome/answer/95464?hl=pt-pt                                                                                                    |                    |                                   |     | 5      | b☆ Ξ                       |  |
| oogle 📓 Google 📓 Google 📓 Google 📓 https://www.go 📓 Google 📓 Google 📓 Google 🐖 mood                                                                                                    | erep@n 🚺           | New tab<br>New window             |     |        | Ctrl+T<br>Ctrl+N           |  |
| le Pesquisar Chrome ajuda 9                                                                                                    |                    | New incognito window Ctrl+Shift+N |     |        |                            |  |
| Aid > Tabs and windows                                                                                                    |                    | Bookmarks<br>Recent Tabs          |     |        |                            |  |
| Browse in private (incognito)<br>If you do not want Google Chrome to save a record of who visited and downloaded, can surf the Web in incognito mode.<br><b>Open an incognito window</b><br>An incognito window is different from a normal window. The top of an incognito window is gray or blue, depending on the<br>computer or device. |                    | Edit                              | Cut | Сору   | Paste                      |  |
|                                                                                                    |                    | Save page as<br>Find<br>Print     |     |        | Ctrl+S<br>Ctrl+F<br>Ctrl+P |  |
|                                                                                                    |                    | Zoom                              |     | 100% + | 23                         |  |
|                                                                                                    |                    | History Ctrl+)<br>Downloads Ctrl+ |     |        | Ctrl+H<br>Ctrl+J           |  |
| <ul> <li>Android Application</li> </ul>                                                                                                    | Browse in          | Sign in to Chrome                 |     |        |                            |  |
| - Desktop                                                                                                    |                    | Settings                          |     |        |                            |  |

# moodle@NovaSBE

### Method 2.

#### Right-click the mouse when clicking the "Enrolment Methods":

- click "Open link in Incognito window", and
- you'll be asked for a new "Login":

| Administration                                                                             | 0                             |
|--------------------------------------------------------------------------------------------|-------------------------------|
| <ul> <li>Course admin</li> <li>Turn editin</li> <li>Edit setting</li> <li>Users</li> </ul> | Open link in new tab          |
|                                                                                            | Open link in new window       |
|                                                                                            | Open link in incognito window |
|                                                                                            | Save link as                  |
|                                                                                            | Copy link address             |
| 🤽 Enrollec                                                                                 | Inspect element               |

### In both cases

In the upper left corner you'll see:

(tab w/ incognito icon)

So far, this is relevant only when setting the "Self-enrolment method".

### How to undo these Settings:

These Settings will be restored when you close that window; other windows will be in "normal" mode...

\_\_\_\_\_

Fernanda F. Ricou

CEduTec = Coordinator moodle@NovaSBE = Manager&Administrator